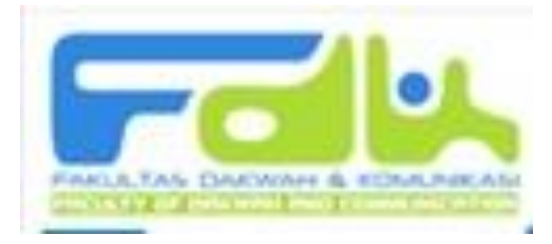

# MODUL PENGGUNAAN

# WEBSITE KARYA ILMIAH MAHASISWA

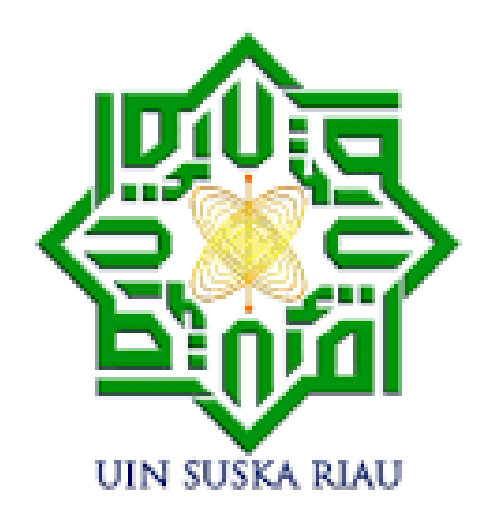

# FAKULTAS DAKWAH DAN KOMUNIKASI

**UIN SULTAN SYARIF KASIM RIAU** 

#### MENU UTAMA

| phprad part 3 Membuat View da X RARYA ILMIAH MAHA                                   | SISWA FDK 🗙 👼 KARYA ILMIAH MAHASISWA FDK 🗙 🕂                                                                                                    |                                                     |
|-------------------------------------------------------------------------------------|----------------------------------------------------------------------------------------------------|-----------------------------------------------------|
|                                                                                     |                                                                                                    |                                                     |
| SELAMAT DATANG DI<br>MAHASISWA FAKULTAS D<br>UIN Sultan Syarif Kasir                | WEBSITE KARYA ILMIAH<br>DAKWAH DAN KOMUNIKASI<br>n Riau                                                                                                    |                                                     |
| ৭২ User Login                                                                       | In Fakultas Dakwah Dan Ilmu Ko<br>P983+9H2, Rimba Panjang, Kec.<br>St Tambang, Kabupaten Kampar, Riau<br>28239<br>4 4 4 4 4 4 4 4 4 4 4 4 4 4 4 4 4 4 4       |                                                     |
| Admin1                                                                              | Lihat peta lebih besar arbiyah O<br>UlivO<br>Universitas Islam Negeri                                                                                         |                                                     |
| □ Remember Me Forgot Password?<br>Login �<br>Don't have an account? Register ♣      | Fakultas Ushuluddin<br>UIN SUSKA RIAU<br>UN SUSKA RIAU<br>Fakultas Ekonomi<br>Dan Ilmu Konunikasi<br>Paradise Garden Regency<br>Perumah<br>Perumah<br>Perumah |                                                     |
| □ mahasiswafdk (3).sql     ∧     ■     logo uin.png       ③     ○     ○     ○     ○ |                                                                                                    | Show all     X     ■ anl     Φ 13:36     22/10/2022 |

Akses di link <a href="https://karyailmiahfdkuin.000webhostapp.com/#/">https://karyailmiahfdkuin.000webhostapp.com/#/</a>

Di Menu utama terdapat beberapa tombol yang dapat di akses secara open Access

A. Add Karya Ilmiah Berfungsi untuk Menambahkah Karya Ilmiah baru di website

- 1. Klik tombol
- 2. Lalu isi dan lengkapi Form

| Add New Karya I<br>+ Add New Karya Ilmiah | lmiah                    |
|-------------------------------------------|--------------------------|
| Nama                                      | Enter Nama               |
| Nim                                       | Enter Nim                |
| Judul Karya Ilmiah                        | Enter Judul Karya Ilmiah |
| Jenis Karya Ilmiah                        | Select A Value 🗢         |
| Tahun                                     | Enter Tahun              |
| Dosen Pembimbing1                         | Enter Dosen Pembimbing1  |
| Dosen Pembimbing2                         | Enter Dosen Pembimbing2  |
| Prodi                                     | Select A Value 🕈         |
| Link Karya Ilmiah                         | Enter Link Karya Ilmiah  |
|                                           |                          |
| Kata Kunci                                | Enter Kata Kunci         |
|                                           |                          |

- 3. Setelah data di isi, lalu klik tombol
- 4. Data terkirim dan dapat di lihat di tombol menu pencarian dengan mengetikkan nama/NIM

1

B. Ajukan Pembimbing

Berfungsi untuk mengajukan dosen Pembimbing Skripsi

- 1. Klik tombol
- 2. Isi Form secara lengkap

| Add New Pengajuan Pembimbing |                      |             |  |
|------------------------------|----------------------|-------------|--|
| Nama                         | Enter Nama           |             |  |
| Nim                          | Enter Nim            |             |  |
| Semester                     | Enter Semester       |             |  |
| Nama Dosen Pa                | Enter Nama Dosen Pa  |             |  |
| Judul Proposal               | Enter Judul Proposal |             |  |
|                              |                      |             |  |
|                              |                      | Audional on |  |

- 3. Lalu klik tombol
- 4. Data telah terekam dan akan di proses oleh admin
- C. Pencarian Data Karya Ilmiah

Berfungsi untuk menampilkan dan melakukan pencarian seluruh data Karya ilmiah Mahasiswa FDK

- 1. Klik Tombol Q SEARCH maka akan menampilkan seluruh data karya ilmiah mahasiswa
- 2. Jika ingin melakukan filter pencarian ketikkan Nama, NIM, Prodi, Nama Dosen, atau kata kunci pada kolom search

Atau ceklist pada filter by maka akan menampilkan data sesuai order

| Karya Ilmiah                 |
|------------------------------|
| Search                       |
| Filter by Tahun              |
| 2019 2021 2022               |
| Filter by Jenis Karya Ilmiah |
| _ Jurnal SKRIPSI             |
| Filter by Prodi              |
| BKI DILKOM MD PMI            |

#### **REGISTRASI USER**

Untuk Akses sebagai Users hanya dapat dilakukan oleh Admin, Ka. Prodi, Sek. Prodi dan Pihak yang di tentukan.

- 1. Jika belum memiliki Akun Website Karya Ilmiah FDK maka dapat melakukan registrasi dengan mengklik tombol Don't have an account? Register

| User registrati  | on               | Already have an account? Login |
|------------------|------------------|--------------------------------|
| Email            | Enter Email      |                                |
| Password         | Enter Password   |                                |
| Confirm Password | Confirm Password |                                |
| Id               | Enter Id         |                                |
| Username         | Enter Username   |                                |
| Role             | Enter Role       |                                |
|                  |                  |                                |
|                  |                  |                                |
|                  |                  |                                |

• <u>- @ x</u>

🕶 🖻 🖈 🔲 🕐 Paused) 🚦

| mahasiswafdk (3).sql 🔨 | 📭 logo uin.png | ^ | Show all 🗙                       |
|------------------------|----------------|---|----------------------------------|
| 🚱 [ 🔁 🕒                |                |   | IN 🔺 🛱 all 🕕 14:27<br>22/10/2022 |

- 3. Setelah data terisi klik tombol kirim 🛛 🕢
- 4. Setelah registrasi berhasil maka akan dialihkan ke halaman Home

| 🔹 phprad part 3 Membuat VIew da 🗙 🛛 🔂                       | KARYA ILMIAH MAHASISWA FDK 🗙 🔂 KARYA ILMIAH MAHASISWA FDK 🗙 🕂 | v [0] [1] X                     |
|-------------------------------------------------------------|---------------------------------------------------------------|---------------------------------|
| $\leftrightarrow$ $\rightarrow$ C $($ karyailmiahfdkuin.000 | webhostapp.com/#/                                             | 🖙 🖻 ★ 🔲 💙 Paused 🗄              |
| Fall Karya ilmiah Mah                                       | ASISWA FDK                                                    | 🛔 Hİ ADMIN 1 ! 👻                |
| <u>ه</u> -                                                  | KARYA ILMIAH MAHASISWA FDK                                    |                                 |
| Hi ADMIN 1 !                                                | Dashboard                                                     |                                 |
| ADMIN                                                       | 🗆 Karya Ilmiah 203 🤹 Pengajuan Pembimbing 0 🚢 User            | 3                               |
| 🖶 Home                                                      |                                                               |                                 |
| 🖵 Karya Ilmiah                                              | JUMLAH KARYA ILMIAH PER TAHUN                                 |                                 |
| 🎍 Pengajuan Pembimbing                                      | 120                                                           |                                 |
| <ol> <li>Info</li> </ol>                                    | 100                                                           |                                 |
| 矕 Users                                                     | 80                                                            |                                 |
|                                                             | 60                                                            |                                 |
|                                                             | 40                                                            |                                 |
|                                                             | 20                                                            |                                 |
|                                                             | o                                                             |                                 |
|                                                             | 2019 2021 2022<br>TAHUN                                       |                                 |
|                                                             |                                                               | •                               |
| 🗋 mahasiswafdk (3).sql 🧄 🖪                                  | logo uin.png                                                  | Show all X                      |
| 🚱 📜 🖸 🚺                                                     |                                                               | IN ▲ 🛱 📶 Φ) 14:31<br>22/10/2022 |

### LOGIN SEBAGAI USER

1. Pada halaman Utama, pada form User Login, masukkan Email dan masukkan password yang sudah di daftarkan, lalu klik tombol Login

| <b>વ્</b> User Login |               |      |  |
|----------------------|---------------|------|--|
| Admin1@gmail.com     | 1             | 4    |  |
| •••••                |               | Q.   |  |
| 🗆 Remember Me        | Forgot Passwo | ord? |  |
| Login 🍳              |               |      |  |
| Don't have an acco   | unt? Register |      |  |

### 2. Selanjutnya akan dialihkan ke halaman Home/ Dashboard

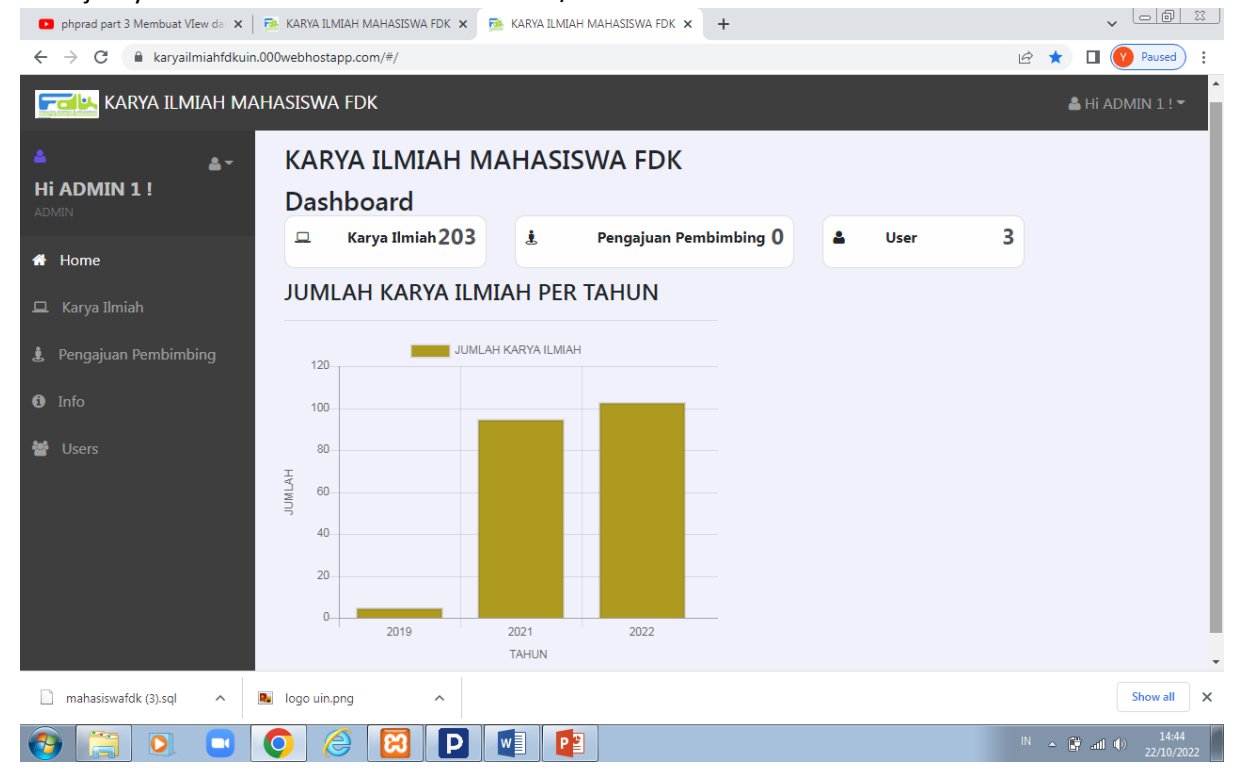

Pada Halaman Home atau Dashboard terdapat beberapa tampilan Card

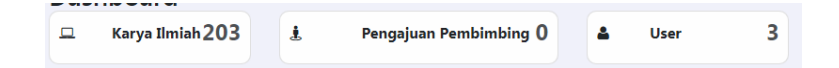

- 1. Card Karya Ilmiah yang menampilkan jumlah total karya ilmiah yang ada di Website, dan Sebagai Shortcut untuk menampilkan List Karya Ilmiah
- Card Pengajuan Pembimbing yang menampilkan jumlah total pengajuan Dosen Pembimbing oleh mahasiswa, dan Shortcut untuk menampilkan List Pengajuan Pembimbing

- 3. Card Users yang menampilkan total User sebagai Administrator yang sudah melakukan Registrasi
- 4. Grafik Total Karya Ilmiah dalam Hitungan per Tahun

JUMLAH KARYA ILMIAH PER TAHUN

- 5. Sub Menu Pada Halaman Pengguna
  - a. Sub Menu Home akan menampilkan halaman Dashboard
  - b. Sub Karya Ilmiah akan menampilkan List Karya Ilmiah dan beberapa Sub-Sub Menunya, diantaranya:
    - 1) Add Karya Ilmiał + Add New Karya Ilmiah berfungsi Untuk Menambahkan karya ilmiah oleh Admin
    - 2) Search berfungsi untuk melakukan pencarian karya Ilmiah dengan mengetikkan Nama, NIM, Prodi, Nama Dosen, Judul Karya Ilmiah atau kata Kunci.
    - 3) Filter berfungsi untuk Filter dalam melakukan pencarian data dengan menceklist

| Filter by Tahun | r by Tahun Filter by Jenis Karya Filter by Prodi<br>Ilmiah |               |
|-----------------|------------------------------------------------------------|---------------|
| 2019 2021       |                                                            | □ BKI □ ILKOM |
| 2022            | Jurnal     SKRIPSI                                         | MD PMI        |

- 4) Tombol View 💿 untuk melihat detail data yang ditampilkan
- 5) Tombol Edit *()* untuk mengedit data yang sudah diinput
- 6) Tombol Delete 💌 untuk menghapus data yang tidak sesuai
- c. Sub Menu Pengajuan Pembimbing akan menampilkan List Mahasiswa yang mengajukan Dosen Pembimbing
- d. Sub Menu User akan menampilkan List User atau pengguna
- e. Sub menu Profil Pengguna
  - 1) Klik tombol pada sudut kanan atas menu Home

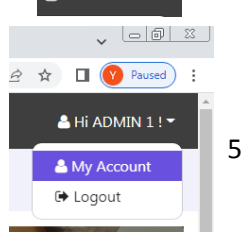

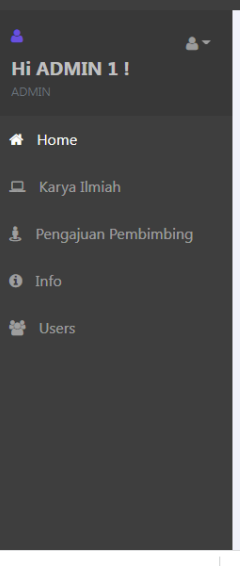

🖳 karya ilmiah ma

# 2) Klik My account, maka akan menampilka menu Profil Pengguna

| 🖸 phprad part 3 Membuat VIew da 🗙   👼 KARYA ILMIAH                     | MAHASISWA FDK 🗙 🎫 My Account | × +              | ✓ □ □ □ □                 |
|------------------------------------------------------------------------|------------------------------|------------------|---------------------------|
| $\leftrightarrow$ $\rightarrow$ C $$ karyailmiahfdkuin.000webhostapp.c | pm/#/account                 |                  | 🖻 🖈 🔲 🕜 Paused) :         |
| rarya ilmiah mahasiswa fe                                              | к                            |                  | 🛔 Hi ADMIN 1 ! 🔫          |
| Hi ADMIN 1 !                                                           |                              |                  | ▲ My Account<br>C→ Logout |
| # Home                                                                 | PROFIL                       | HE               |                           |
| Karya Ilmiah                                                           | IN 1                         |                  |                           |
| Info  My Accc                                                          | Account Detail               |                  |                           |
| Users C Edit A                                                         | Password Email :             | Admin1@gmail.com |                           |
| 🖂 🖂 Chang                                                              | e Email Id :                 | 3                |                           |
|                                                                        | Username :                   | ADMIN 1          |                           |
|                                                                        | Role :                       | ADMIN            |                           |
|                                                                        |                              |                  |                           |
| 🗋 mahasiswafdk (3).sql 🧄 logo uin.png                                  | <b>A</b>                     |                  | Show all X                |
| 🚱 📋 🖸 🗖 🍊                                                              |                              |                  | IN ▲ 🛱 and Φ) 15:42       |

- a) Edit Account untuk mengedit data Profil
- b) Reset Password untuk mengubah password
- c) Change Email untuk mengganti email yang sudah di Daftarkan sebelumnya

## LOGOUT DARI AKUN PENGGUNA

1. Klik tombol

pada sudut kanan atas menu Home

2. Lalu klik tombol Logout Website.

🐣 Hi ADMIN 1 ! 👻

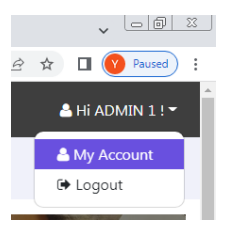

maka akan kembali pada halaman utama